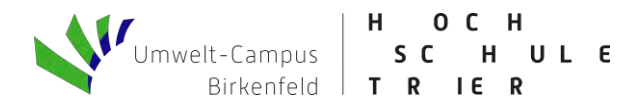

# EXCEL-Tool zur Auslegung von Batteriespeichern – Anleitung –

### Kurzinformation

Dieses Kalkulationsprogramm dient der Auslegung von Batteriespeichern. Aufgrund der Größe der Datenmengen wurde die automatische Berechnung ausgeschaltet. Zur Berechnung muss die Taste "F9" betätigt werden. Für den Nutzer unerhebliche Zeilen, Spalten und Tabellenblätter wurden ausgeblendet, unterliegen jedoch keinem Schutz.

## Eingabe von Parametern

In den grün hinterlegten Tabellenblättern "Parameter" und "Profileingabe" muss der Nutzer das Tool mit den notwendigen Daten versorgen. Bei Unklarheiten kann der Nutzer die Notizen zu den einzelnen Parametern (rote Dreiecke am rechten oberen Rand einer Zelle) durchlesen.

1. Zunächst muss ausgewählt werden, ob das Ertragsprofil der stromerzeugenden Anlage (PV, Wind, BHKW etc.) normiert oder total angegeben werden soll. Wenn das Profil normiert (also in kWh/kW) eingetragen wird, muss die Nennleistung der Anlage angegeben werden.

| Stromerzeugende Anlage    |         |    |  |  |  |  |  |
|---------------------------|---------|----|--|--|--|--|--|
| Angabe des Ertragsprofils | total   |    |  |  |  |  |  |
| Nennleistung              | 0.0     | kW |  |  |  |  |  |
|                           |         |    |  |  |  |  |  |
|                           |         |    |  |  |  |  |  |
|                           |         |    |  |  |  |  |  |
|                           |         |    |  |  |  |  |  |
| Status der Eingabe        | KORREKT |    |  |  |  |  |  |

2. Anschließend sind Daten zum Batteriespeicher einzutragen. Werden fehlerhafte Angaben getätigt, informiert das Tool in der rechten Spalte darüber, sobald die Berechnung mittels F9 gestartet wird.

| Batteriespeicher      |         |     |  |  |  |
|-----------------------|---------|-----|--|--|--|
| Max. Ladekapazität    | 30.0    | kWh |  |  |  |
| Ladezustand zu Beginn | 6.0     | kWh |  |  |  |
| Ladeleistung          | 3.0     | kW  |  |  |  |
| Endladeleistung       | 3.0     | kW  |  |  |  |
| Max. Entladetiefe     | 80%     |     |  |  |  |
| Max. Entladetiefe     | 6.00    | kWh |  |  |  |
| Batterieverluste      | 0.5%    |     |  |  |  |
| Status der Eingaben   | KORREKT |     |  |  |  |

Anleitung zum Batteriespeichertool

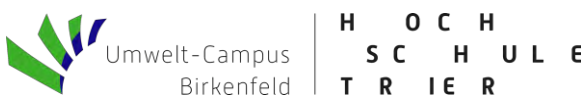

3. Die Angaben Tabellenblatt "Parameter" letzten im sind zum Energieverbrauch zu tätigen. Hierbei kann auf Musterprofil ein zurückgegriffen werden, dann muss der Jahresstrombedarf angegeben werden. Auch kann das Lastprofil total oder normiert (in kWh/MWh) angegeben werden. Bei Letzterem muss ebenfalls der Jahresstrombedarf eingetragen werden.

| Energieverbrauch       |         |     |  |  |  |  |  |
|------------------------|---------|-----|--|--|--|--|--|
| Musterprofil verwenden | nein    |     |  |  |  |  |  |
| Angabe des Lastprofils | total   |     |  |  |  |  |  |
| Strombedarf pro Jahr   | 0       | kWh |  |  |  |  |  |
|                        |         |     |  |  |  |  |  |
| Status der Eingabe     | KORREKT |     |  |  |  |  |  |

Der jeweilige "Status der Eingaben" zeigt an, ob die Eingaben korrekt getätigt wurden, sobald der Nutzer die Berechnung mittels F9 startet.

4. Im Tabellenblatt "Profileingabe" muss der Nutzer Ertrags- und Lastprofil angeben. Je nach zuvor getroffener Auswahl kann dies total oder normiert erfolgen. Die auszufüllenden Spalten werden grün hinterlegt, wenn die Taste "F9" betätigt wird.

Sind alle Eingaben getätigt, kann die Rechnung durch Drücken der Taste "F9" gestartet werden.

### Ergebnisse der Berechnung

Die gelb hinterlegten Tabellenblätter "Ergebnisse" und "Heatmap" stellen den Output des Tools dar.

#### Tabellenblatt "Ergebnisse":

Neben diversen Zahlenwerten zum Energiehaushalt eines Jahres und den Kennzahlen Zyklenzahl, Autarkie- und Eigenverbrauchsrate, zeigt dieses Tabellenblatt vor allem sämtliche relevanten Grafiken. Beispielhaft werden diese im Folgenden, anhand des Beispiels aus den Abbildungen oben, gezeigt. Die Grafik des Boxplots gibt Auskunft über die statistischen Daten zum stündlichen Ladezustand an Wintertagen. In diesem Tabellenblatt wird auch je ein Boxplot zu dem Ladezustand an Sommer- und Übergangstagen erstellt.

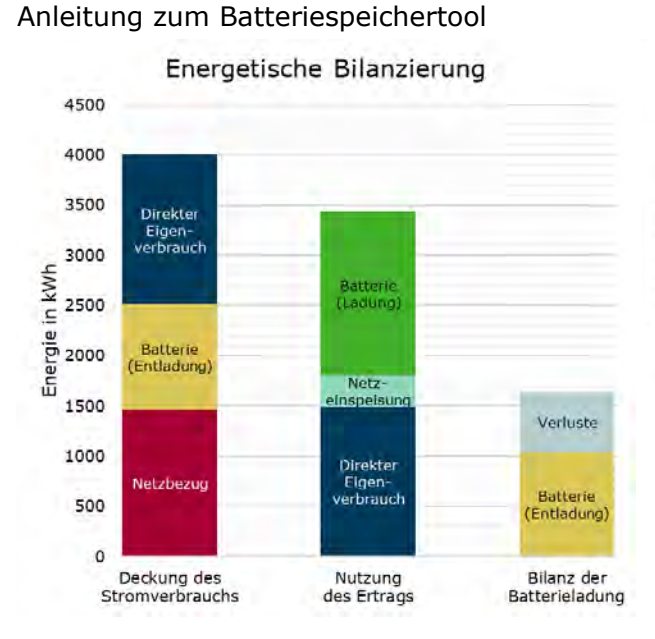

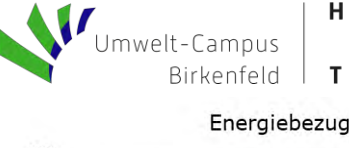

HOCH SCHULE TRIER

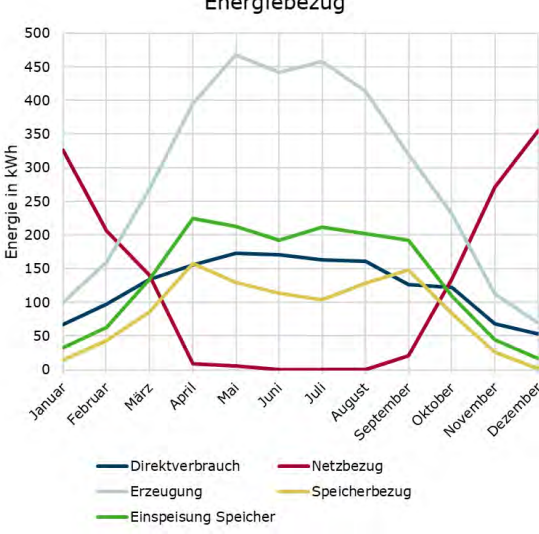

Kennzahlen im Jahresverlauf 500 100% 90% 450 und Autarkierate 400 80% 350 70% Ertrag in kWh 300 60% 250 50% Figenverbrauchs-200 40% 150 30% 100 20% 50 10% 0 0% Ertrag 

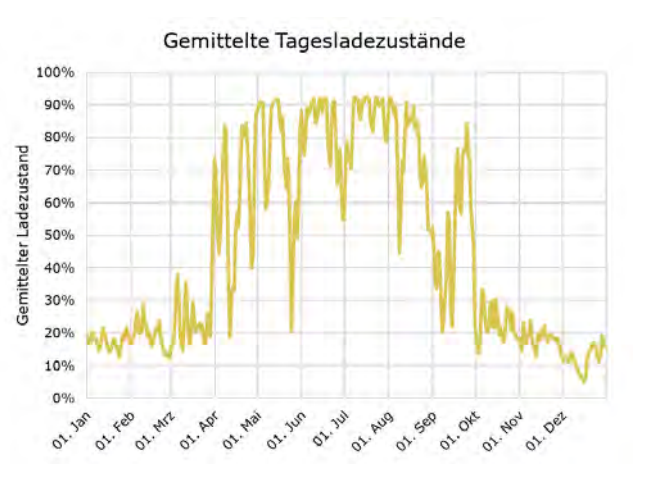

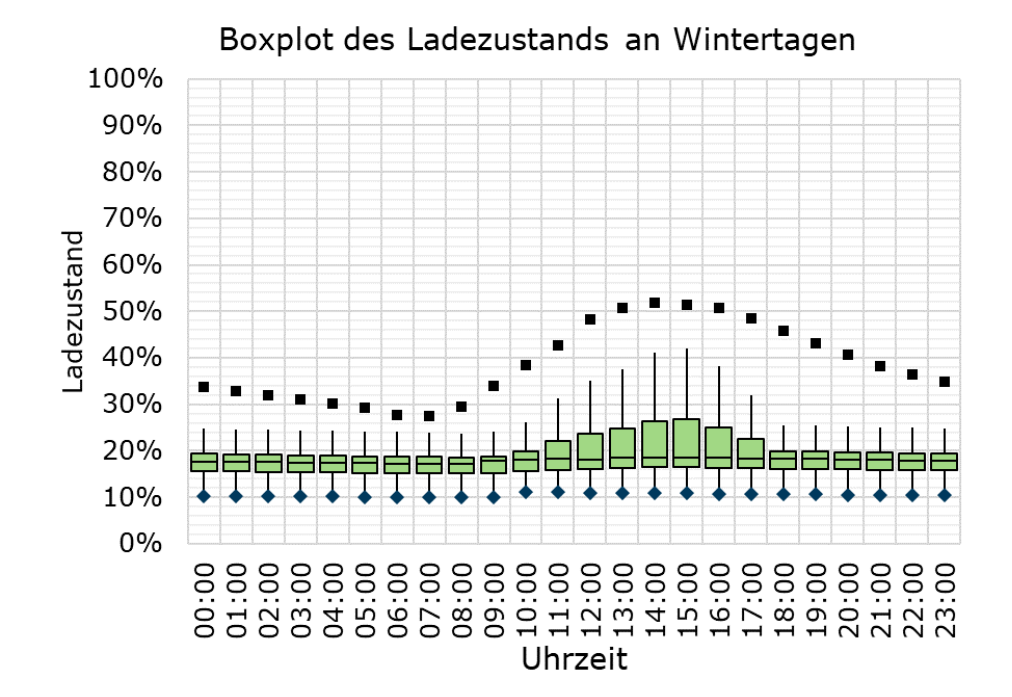

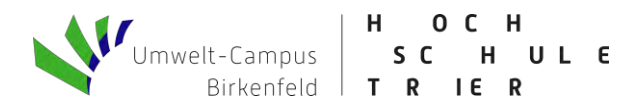

# Tabellenblatt "Heatmap":

Dieses Blatt zeigt anschaulich den Ladezustand des Speichers im Jahresverlauf.

|     |     |     |      |     |      |      | 80-100% | 60-80% | 40-60% | 20-40% | 0-20% |
|-----|-----|-----|------|-----|------|------|---------|--------|--------|--------|-------|
| Dez | Nov | Okt | Sept | Aug | Juli | Juni | Mai     | April  | März   | Feb    | Jan   |
|     |     |     |      |     |      |      |         |        |        |        |       |